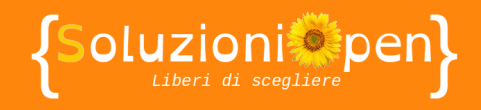

# Le app di Google: Presentazioni

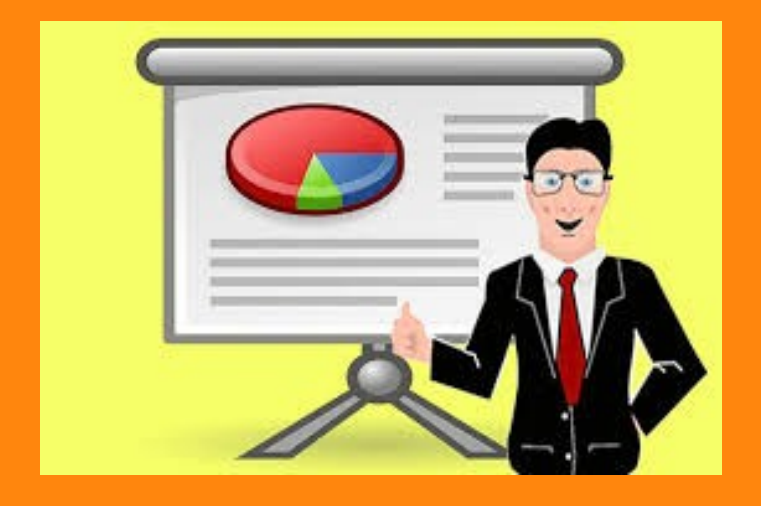

## Commentare e condividere

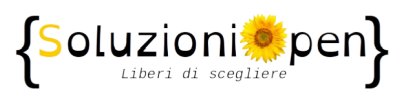

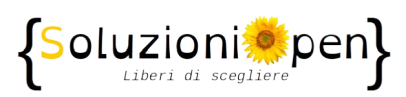

### Indice generale

| Licenza                                       | 4 |
|-----------------------------------------------|---|
| Collaboratori                                 | 4 |
| Data di pubblicazione e versione del software | 4 |
| Commentare e condividere                      | 5 |

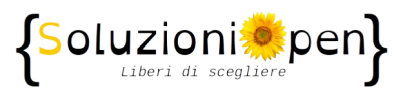

#### Licenza

Copyright © 2019 – Soluzioni Open.

I collaboratori sono elencati nella sezione successiva. Il presente documento può essere distribuito e/o modificato secondo quanto previsto dalla licenza Creative Commons Attributione-Non commerciale - Condividi allo stesso modo (<u>http://creativecommons.org/licenses/by-nc-sa/4.0/deed.it</u>), versione 4.0 o successive.

Tutti i marchi citati nel documento appartengono ai legittimi proprietari.

#### Collaboratori

- Antonio Faccioli
- Samantha Ferrucci

#### Data di pubblicazione e versione del software

Data di pubblicazione 13/12/2019. Basato su Google.

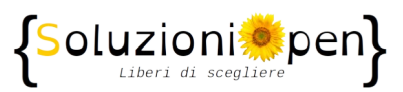

#### Commentare e condividere

Come già visto per Documenti e Fogli di Google, anche in Presentazioni vi è la possibilità di condividere il lavoro con altri utenti e di ricevere commenti.

Innanzitutto, per condividere seguiamo queste indicazioni:

- clic sul pulsante Condividi presente accanto ad Avvia presentazione, nella barra degli strumenti;
- nella finestra di dialogo, inserire gli indirizzi email delle persone con cui condividere la presentazione;
- selezionare il tipo di condivisione, cliccando, sempre nella medesima finestra di dialogo, sul pulsante a forma di matita. Le tipologie sono: Può modificare, Può commentare, Può visualizzare;
- clic su Invia per completare l'operazione.

Analizziamo il tipo di condivisione:

- <u>Può modificare</u>: l'utente ha la possibilità di intervenire sulla presentazione stessa, modificando ciò che ritiene opportuno. Le modifiche saranno poi visualizzate dagli altri utenti e dal proprietario stesso della presentazione, non appena apriranno il file;
- <u>Può commentare</u>: l'utente anziché modificare direttamente la presentazione, ha la facoltà di inserire dei commenti che hanno lo scopo di suggerire modifiche;
- <u>Può visualizzare</u>: l'utente ha la sola opportunità di leggere e osservare la presentazione, senza intervenire su di essa.

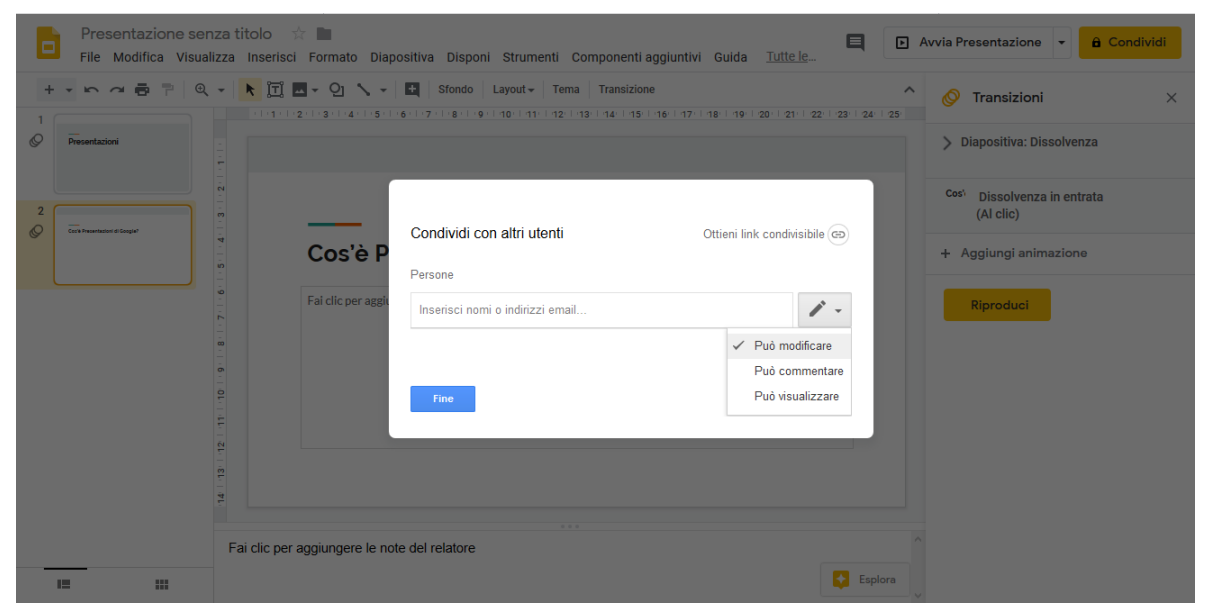

Figura 1: Condividi

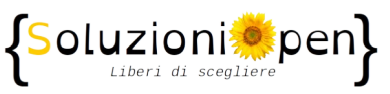

Per commentare una presentazione:

 clic sul pulsante Commenta, a forma di fumetto, presente nella barra degli strumenti accanto ai pulsanti Avvia presentazione e Condividi;

| æ | - | - |  |  |
|---|---|---|--|--|
| E | - | 1 |  |  |
|   | - | ٩ |  |  |

- clic su Commenta;
- scrivere il commento nello spazio indicato;
- > clic su Commenta nella finestra di dialogo del messaggio.

Verrà visualizzato dagli altri utenti, dopo aver aperto la presentazione.

Cliccando sul pulsante a fumetto, è possibile anche attivare le notifiche, così ogni volta che qualcuno commenterà il file, si riceverà una notifica di avviso.

|              | Þ | Avvia Presentazione | •    |    | ô | Condividi |     |
|--------------|---|---------------------|------|----|---|-----------|-----|
|              |   | Ļ Noti              | fich | ne |   |           | nta |
| 20 - 24 - 20 |   |                     |      |    |   |           | _   |

Figura 2: Opzioni di Commenta